# FELADAT LEÍRÁSA

Határozzuk meg az alábbi szorító vázában keletkező feszültségeloszlást, ha a csavaros szorítással biztosított szorító erő nagysága 1500 N. A váz anyaga alumínium, rugalmassági modulusza 69 GPa, a Poisson-tényező értéke 0.33.

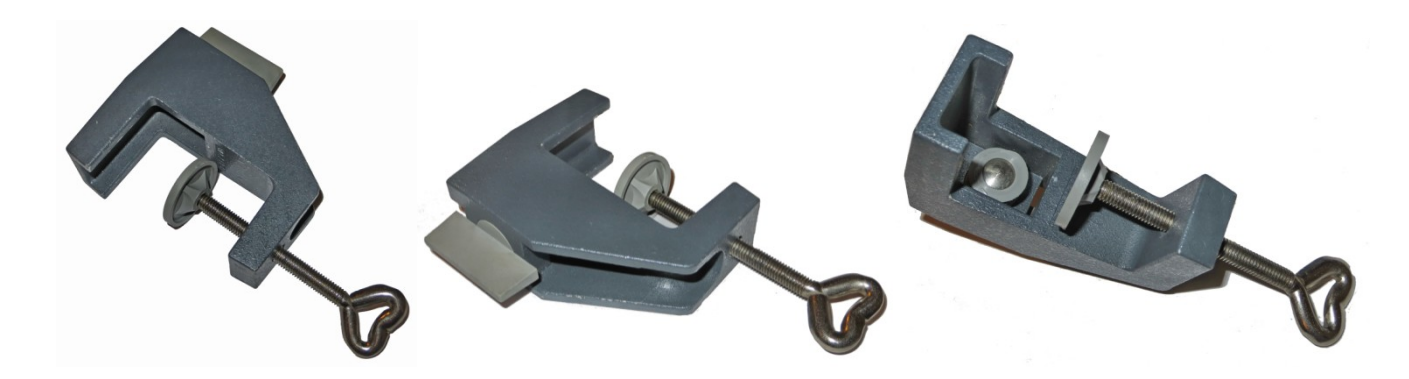

A váz egyszerűsített geometria modelljét az alábbi ábra szemlélteti.

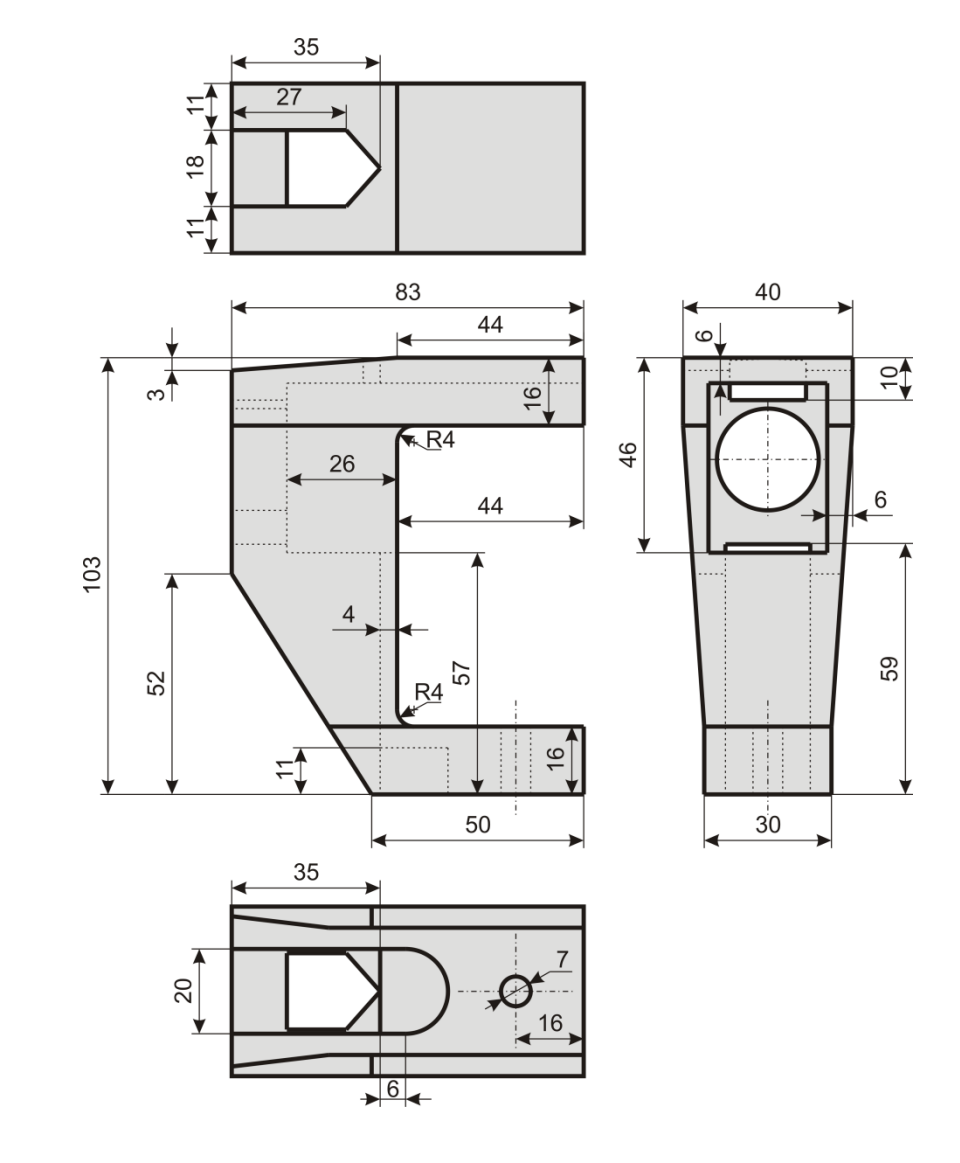

## **MEGOLDÁS ANSYS-BAN**

### **GEOMETRIA MEGADÁSA**

A geometria modellezése ANSYS Classic felületen hosszadalmas lenne, ezért egy külső tervező szoftverben elkészítettük, majd elmentettük IGES formátumba. Az ANSYS Classic különböző CAD formátumok beolvasására képes, de láthatjuk a továbbiakban, hogy a kompatibilitás nem zökkenőmentes.

```
Importáláshoz a felső menüből kiválasztjuk a
```

```
Utility Menu \rightarrow Import \rightarrow IGES...
```

menüpontot. A felugró ablakban mindent alapértelmezett érteken hagyunk.

| A Import IGES File                       | X     |
|------------------------------------------|-------|
| [/AUX15] [IOPTN] Options for IGES Import |       |
| MERGE Merge coincident keypts?           | 🔽 Yes |
| SOLID Create solid if applicable         | 🔽 Yes |
| SMALL Delete small areas?                | 🔽 Yes |
| OK Conset                                | Lista |
| Cancer                                   |       |

**OK**, majd betallózzuk a megfelelő fájlt: s:\vemalap\szorito\_SE.igs

A képernyőn megjelenik a geometria, azonban a kompatibilitás miatt csak a határoló felületeket olvasta be a program, amik ráadásul nem csatlakoznak egymáshoz (nem ugyanaz a LINE határolja őket az azonos éleken), így a térfogat létrehozása sem lehetséges egyelőre.

A felületek "összefűzéséhez" egyesítsük a közeli KEYPOINT-okat:

Main Menu  $\rightarrow$  Preprocessor  $\rightarrow$  Numbering Ctrls  $\rightarrow$  Merge Items

Az egyesítendő entitások a KEYPOINT-ok, a tolerancia pedig legyen 0.1, mivel a modellezés mm-ben történt.

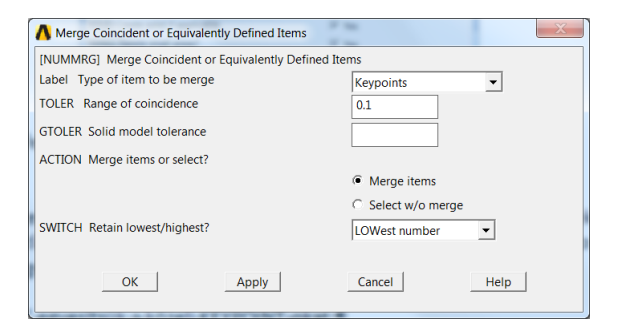

Az egyesítés után számoztassuk újra a KEYPOINT-okat

```
Main Menu \rightarrow Preprocessor \rightarrow Numbering Ctrls \rightarrow Compress Numbers
```

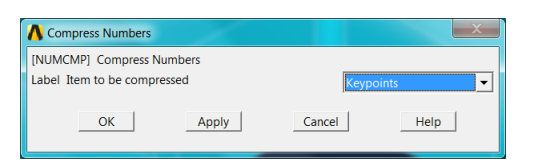

Így az eredeti 1364 KP-ból 85 maradt, így a modell könnyebben kezelhető. Tegyük meg ugyanezt a határoló felületekkel is.

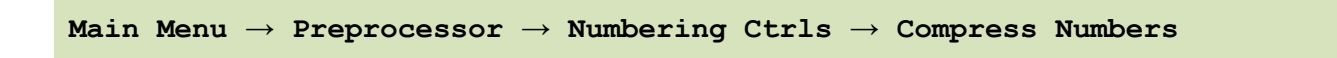

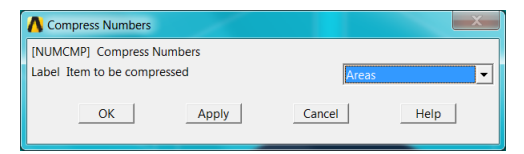

Az eredeti 85 felületből 41 maradt.

Most már létrehozhatjuk az alkatrész térfogatát.

 $\texttt{Preprocessor} \rightarrow \texttt{Modeling} \rightarrow \texttt{Create} \rightarrow \texttt{Volumes} \rightarrow \texttt{Arbitrary} \rightarrow \texttt{By Areas}$ 

#### Válasszuk ki az összes felületet: Pick All

A jelenlegi térfogatot a későbbi vizsgálatok érdekében célszerű félbevágni a szimmetriasík mentén. Így lehetőség nyílik a számítás során a szimmetria kihasználására, illetve az eredmények megjelenítésénél könnyen "belenézhetünk" az alkatrészbe.

Ehhez hozzunk létre egy síkot, amivel félbevághatjuk az alkatrészt:

```
\texttt{Preprocessor} \rightarrow \texttt{Modeling} \rightarrow \texttt{Create} \rightarrow \texttt{Keypoints} \rightarrow \texttt{In Active CS}
```

Ha üresen hagyjuk a Number mezőt, az ANsys automatikusan a következő sorszámot osztja ki.

| Number | Х   | Y | Z   |
|--------|-----|---|-----|
| 86     | -10 | 0 | -10 |
| 87     | -10 | 0 | 113 |
| 88     | 93  | 0 | 113 |

 $\texttt{Preprocessor} \ \rightarrow \ \texttt{Modeling} \ \rightarrow \ \texttt{Create} \ \rightarrow \ \texttt{Lines} \ \rightarrow \ \texttt{Lines} \ \texttt{Straight} \ \rightarrow \ \texttt{Line}$ 

Kössük össze a 86-87 és a 87-88 KEYPOINT-okat.

Ezután kihúzással létrehozzuk a metsző síkot

 $\texttt{Preprocessor} \ \rightarrow \ \texttt{Modeling} \ \rightarrow \ \texttt{Operate} \ \rightarrow \ \texttt{Extrude} \ \rightarrow \ \texttt{Lines} \ \rightarrow \ \texttt{Along} \ \texttt{Lines}$ 

Kiválasztjuk először a Z irányú egyenest, **OK**, majd az X irányú egyenest, **OK**.

Most elvágjuk a térfogatot a síkkal.

 $\texttt{Preprocessor} \ \rightarrow \ \texttt{Modeling} \ \rightarrow \ \texttt{Operate} \ \rightarrow \ \texttt{Booleans} \ \rightarrow \ \texttt{Divide} \ \rightarrow \ \texttt{Volume} \ \texttt{by} \ \texttt{Area}$ 

Kiválasztjuk a térfogatot, OK, majd a metsző síkot (a sík közepébe kattintva), OK.

Ezzel kész a geometria.

#### **ELEMTÍPUS MEGADÁSA**

10 csomópontos tetraéder elemtípust választunk. Solid: Tet 10node 187 (SOLID187)

## ANYAGTULAJDONSÁG MEGADÁSA

Lineárisan rugalmas, izotróp anyagot választunk: Rugalmassági modulusz: 67 000 Mpa Poisson-tényező: 0,33

#### HÁLÓZÁS

 $\texttt{Preprocessor} \ \rightarrow \ \texttt{Modeling} \ \rightarrow \ \texttt{Meshing} \ \rightarrow \ \texttt{Mesh} \ \texttt{Tool}$ 

A MeshTool ablakban adjunk meg 3mm-es globális elemméretet! Size Controls, Global: Set, SIZE=3 Majd hálózzuk be a térfogatot Mesh Volumes, Tet, Free és válasszuk ki mindkét térfogatot: **Pick All** 

Az ANSYS figyelmeztet, hogy néhány torzult elem is létrejött, ezt most hagyjuk figyelmen kívül.

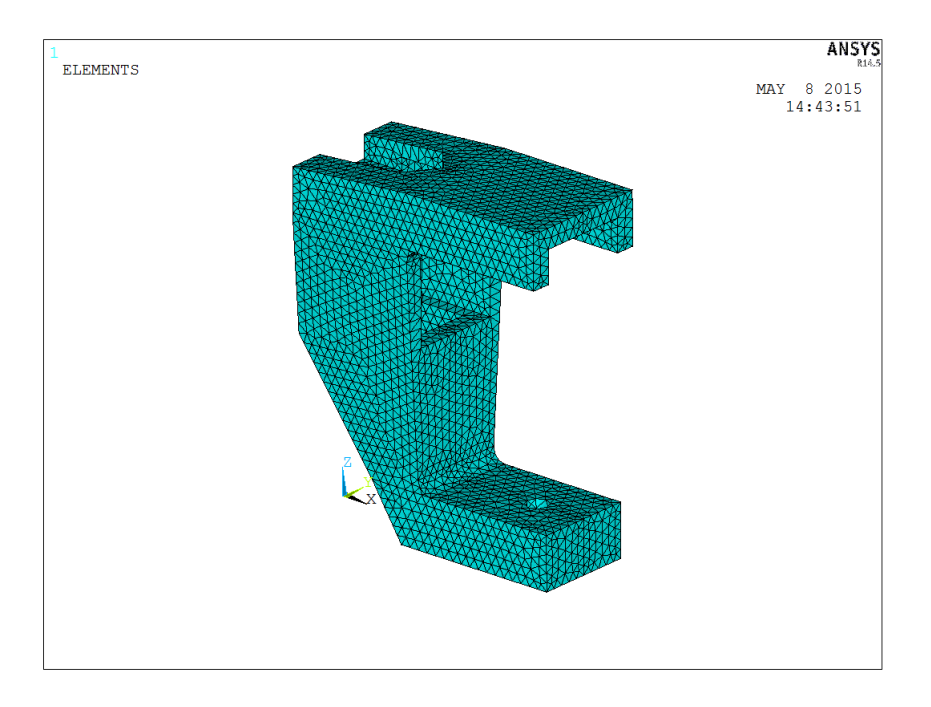

#### KINEMATIKAI PEREMFELTÉTELEK MEGADÁSA

A menetes részt definiáló felületen kössünk le minden szabadsági fokot (All DOF):

Válasszuk ki az alsó furat hengerpalástjait (két felület: 40 és 41 számú, egérrel a felület közepét kell eltalálni).

#### TERHELÉS MEGADÁSA

A terhelést a szorító felső részének alsó felületére adjuk rá mint megoszló terhelést. Ennek a felületnek (az egyik oldalon) a nagysága 40\*6 = 240 mm<sup>2</sup>. Emiatt 1500/2/240 = 3.125 MPa nagyságú terhelést kell előírnunk.

```
\texttt{Preprocessor} \to \texttt{Loads} \to \texttt{Define Loads} \to \texttt{Apply} \to \texttt{Structural} \to \texttt{Pressure} \to \texttt{On} 
<code>Areas</code>
```

Válasszuk ki a kengyel felső felületeit (13 és 14).

Ezzel a végeselemes modellünk kész.

**MEGOLDÁS** 

Solution  $\rightarrow$  Solve  $\rightarrow$  Current LS

#### EREDMÉNYEK MEGJELENÍTÉSE

Rajzoljuk ki a deformált alakot:

 $\texttt{General Postproc} \ \rightarrow \ \texttt{Plot Results} \ \rightarrow \ \texttt{Deformed Shape}$ 

## Érdemes az eredeti kontúrt is megjeleníteni.

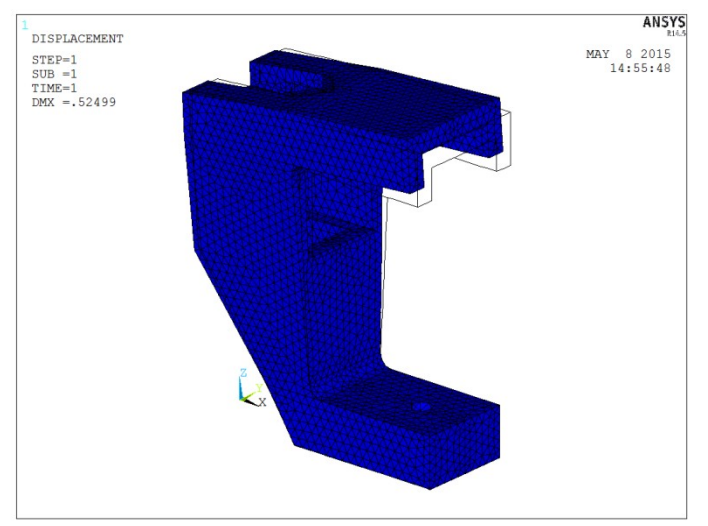

Rajzoljuk ki a Mieses-féle egyenértékű feszültséget:

```
\texttt{General Postproc} \rightarrow \texttt{Plot Results} \rightarrow \texttt{Contour Plot} \rightarrow \texttt{Nodal Solution}
```

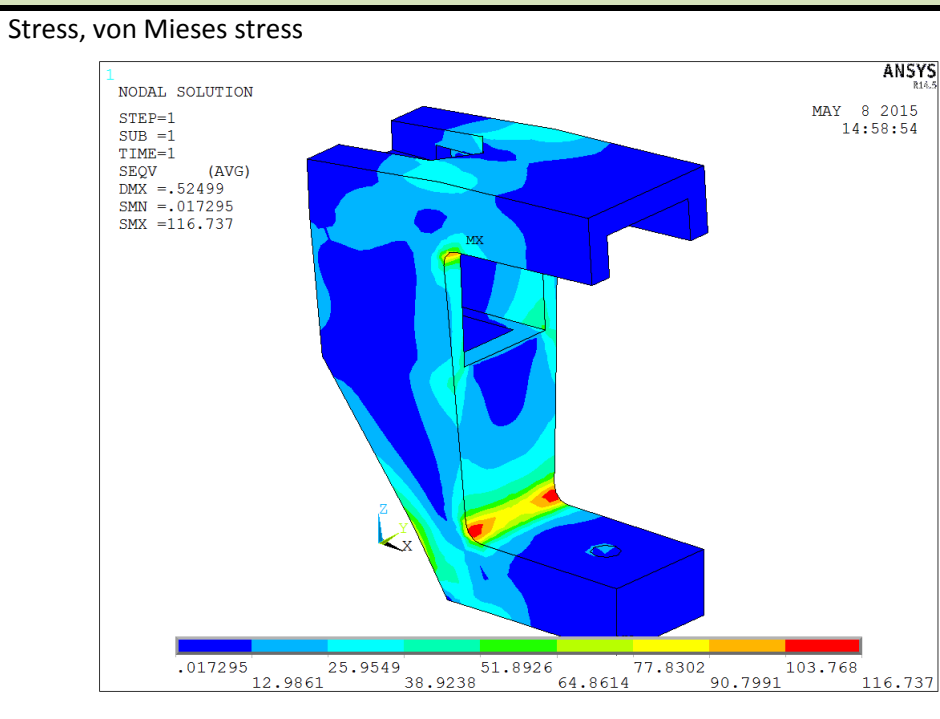

Nodal Solution, Stress, von Mieses stress

Bár az esetek túlnyomó többségében a legnagyobb feszültségek a felületeken ébrednek, térfogat esetén nem látjuk, hogy milyen állapot áll fenn az anyag belsejében. Nézzük meg az alkatrészt félbevágva. Tegyük aktívvá csak az egyik térfogatot, majd az ehhez tartozó elemeket.

```
Utility Menu \rightarrow Select \rightarrow Entities
```

| A Select Entities                                |           |  |
|--------------------------------------------------|-----------|--|
| Volumes 💌<br>By Num/Pick 💌                       |           |  |
| From Full    Reselect    Also Select    Unselect |           |  |
| Sele All                                         | Invert    |  |
| Sele None                                        | Sele Belo |  |
| ОК                                               | Apply     |  |
| Plot                                             | Replot    |  |
| Cancel                                           | Help      |  |

Válasszuk ki a távolabbi térfogatot.

#### Utility Menu $\rightarrow$ Select $\rightarrow$ Entities

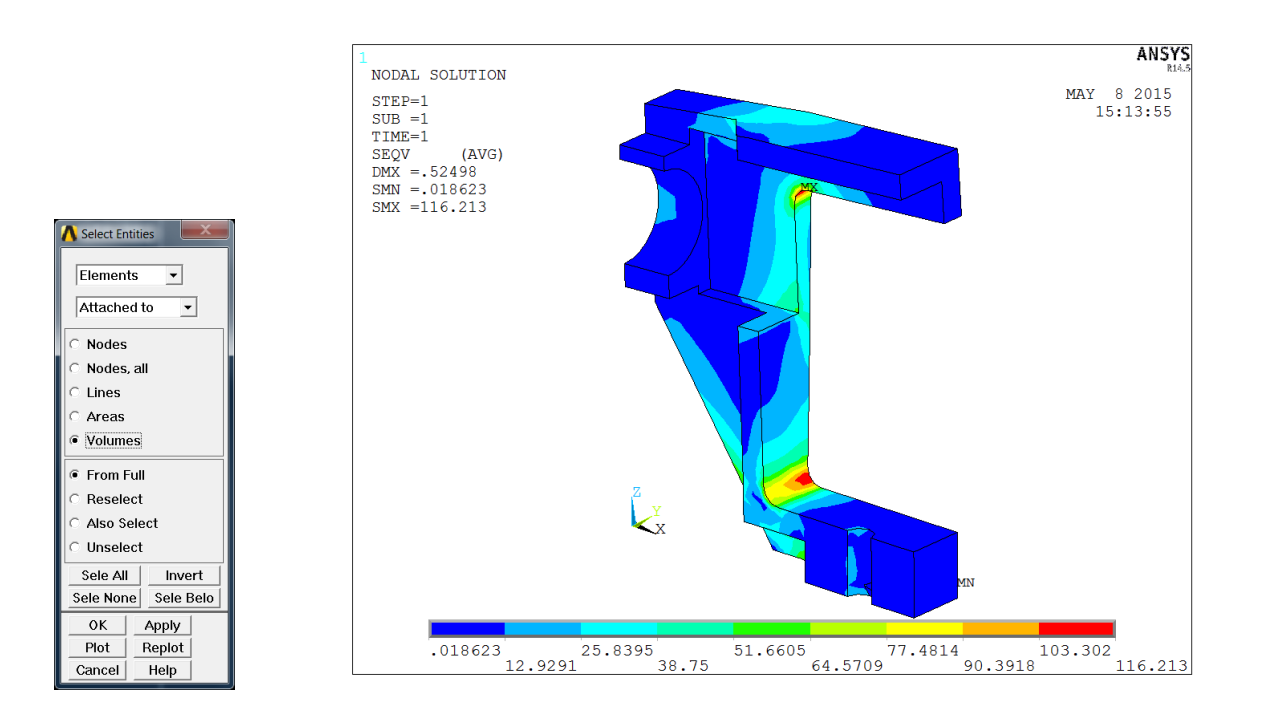

ОК

Ezután a grafikus felületen jobb egérgombbal kattintva és a **replot** lehetőséget választva kirajzolhatjuk az alkatrész felét. Lásd fent.

Az ábrán látható a maximális HMH-féle egyenértékű feszültség helye. Sokszor hasznos lehet kirajzoltatni az azonos értékkel rendelkező felületeket (isosurface).

Kattintsunk jobb egérgombbal a képernyő alján látható színskálára.

## Válasszuk a contour properties lehetőséget.

Itt kiválasztható, hogy a feszültségeket a felületeken vagy Isosurface-eken jelenítse meg a program, illetve beállítható a színskála beosztása is. Miután beállítottuk a kívánt értékeket, frissítsük a grafikus felületet (jobb klikk, replot).

A Range fülön akár saját magunk is beállíthatunk értékeket a színskálához.

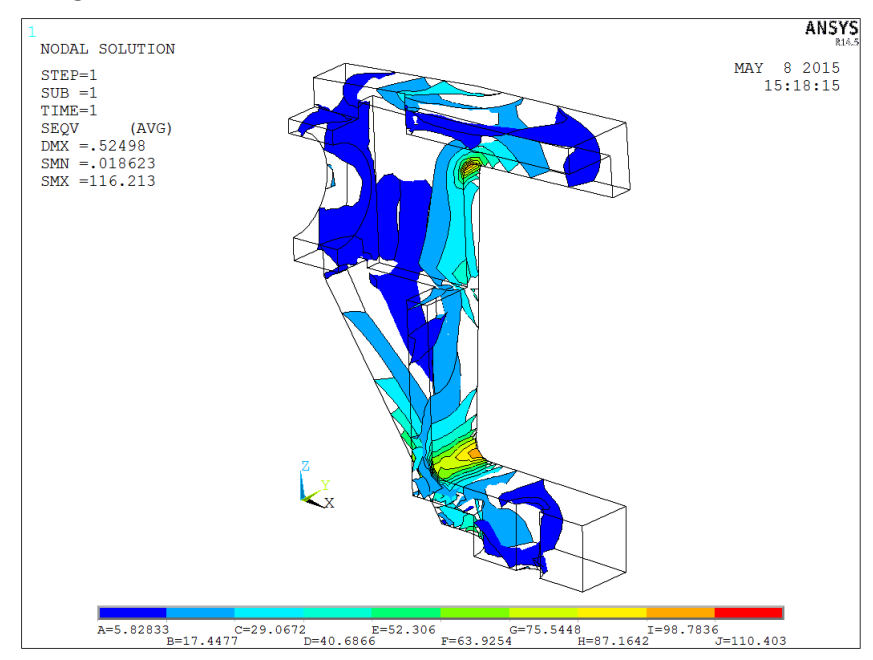